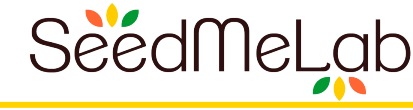

# Using the SeedMeLab Data Management System on Comet

Amit Chourasia, SDSC/UCSD XSEDE Webinar: Mar 19, 2020

Comet data share website: <u>hpcshare.sdsc.edu</u>

Slides: hpcshare.sdsc.edu/foldershare/86

Overview

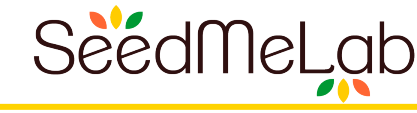

- 1. Self register at hpcshare.sdsc.edu
- 2. SeedMeLab overview
  - a. Problem & Motivation
  - b. Key features
  - c. Use cases

# 3. Using HPC Share

- a. Usage from web browser
- b. Usage from Comet
- c. Preview: set up for command line usage from other computers
- d. Restrictions
- 4. Discussion

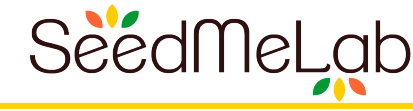

# Visit <u>hpcshare.sdsc.edu</u>

| SDSC             | HPC S           | hare <sub>Da</sub> | ta sharing for Co | omet users |                       |  |  |
|------------------|-----------------|--------------------|-------------------|------------|-----------------------|--|--|
| НОМЕ             | DATA            | HELP               | COMET             | LOG IN 1   |                       |  |  |
| Log in           |                 |                    |                   |            |                       |  |  |
| Username *       | Username *      |                    |                   |            |                       |  |  |
| Enter your SDSC  | HPC Share use   | rname.             |                   |            | A headt your password |  |  |
| Password *       |                 |                    |                   |            |                       |  |  |
| Enter the passwo | ord that accomp | anies your userr   | name.             |            |                       |  |  |
| Log in           |                 |                    |                   |            |                       |  |  |

To prevent spam self registration is restricted to emails ending in .edu or .gov or .unavco.org domains Contact us for an invite if you don't have such email

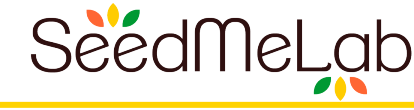

Data creation ^n

Data use/reuse ++

**Research team size +** 

#### Trends

- Data doubling every year
- Sprawling data governance issues
- Open data and FAIR data mandates by Government & Sponsors

# Lack of powerful and rich data management solutions

### Problems

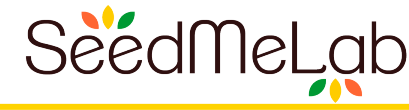

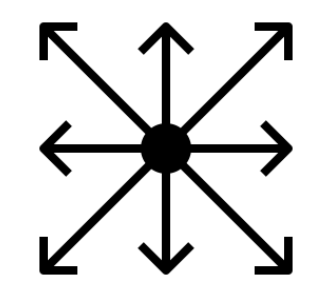

#### Information fragmentation Scattered data is harder to manage and use well

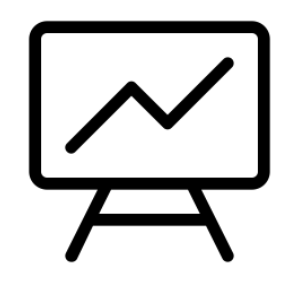

#### Weak presentation Data presentation with mere listing lacks depth

Ø

#### Dark data

Without context, data is harder to find, use and reuse

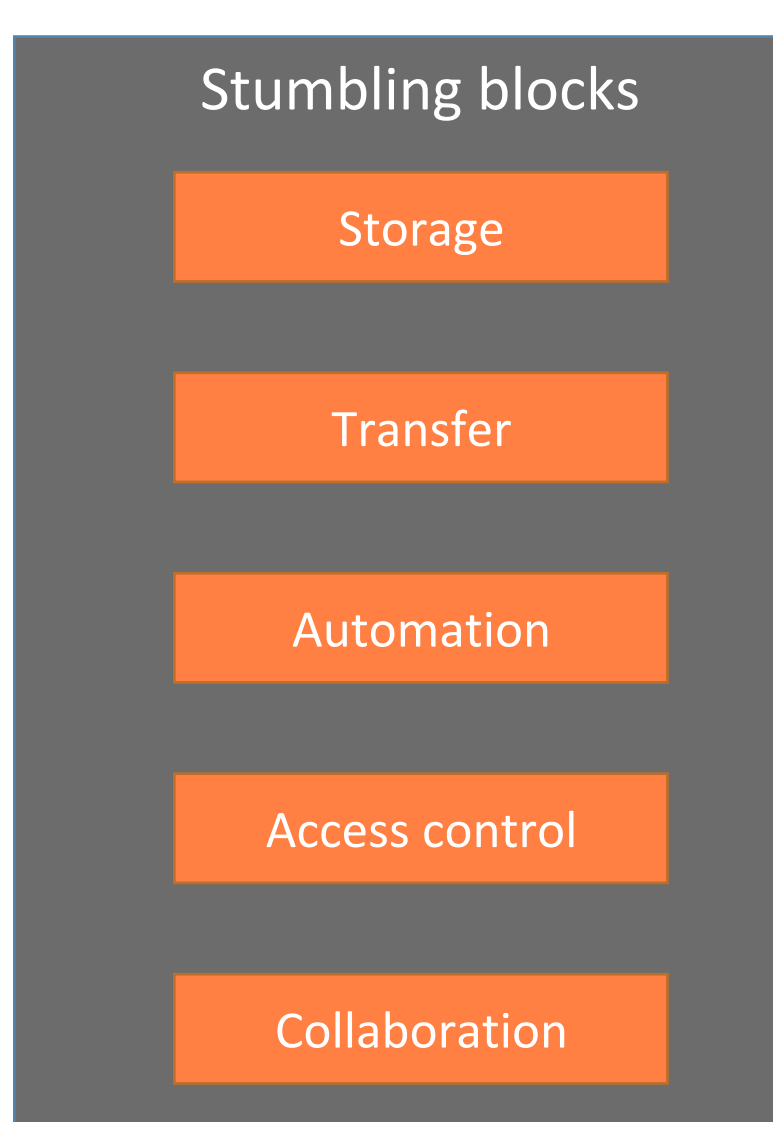

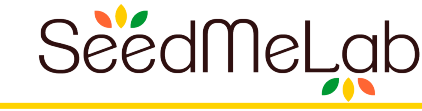

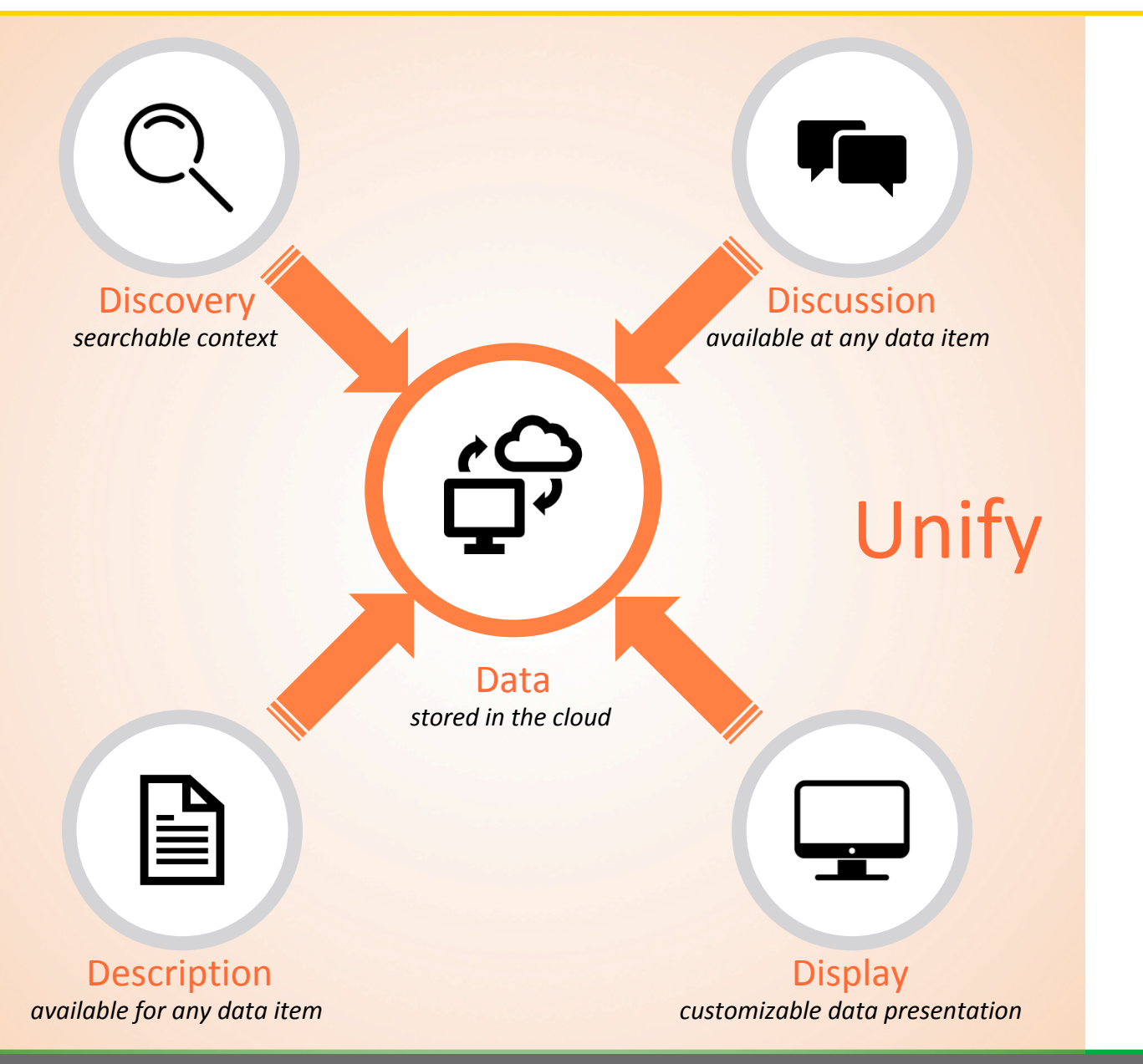

A standalone system with full control for research team or application.

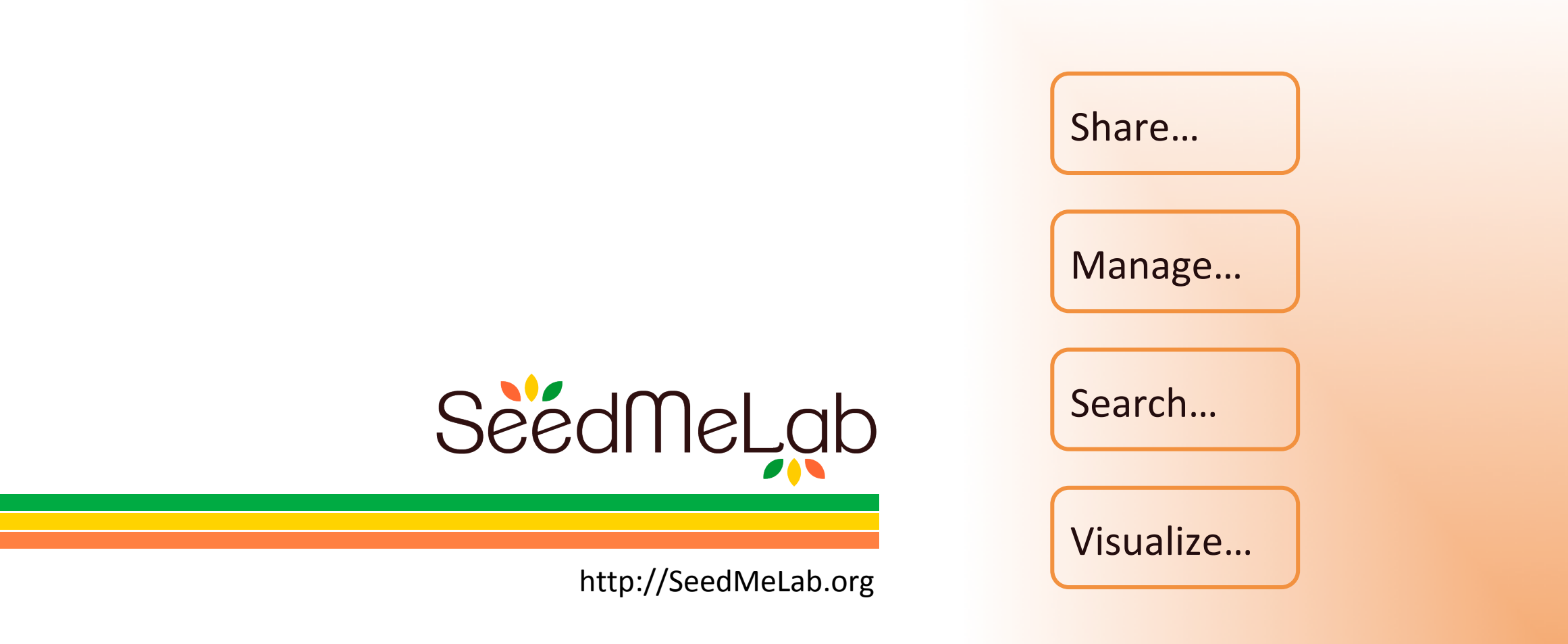

# ...data, as never before!

SeedMe : Stream Encode Explore and Disseminate My Experiments

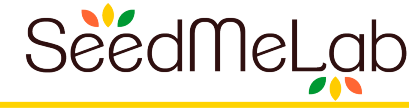

SeedMeLab is a web based data management solution that enables research teams or cyberinfrastructure system users struggling with data and its (access/metadata/description & discussion/presentation) to accelerate research by boosting knowledge transfer/retention.

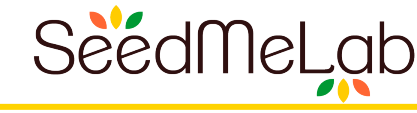

## SeedMeLab

- Specialized modules for Drupal
  - Shared files and folders
  - Web services for REST clients
  - Light visualization
  - Single sign-on
- Specialized REST client
  - Command-line access to remote shared files
- Open Source

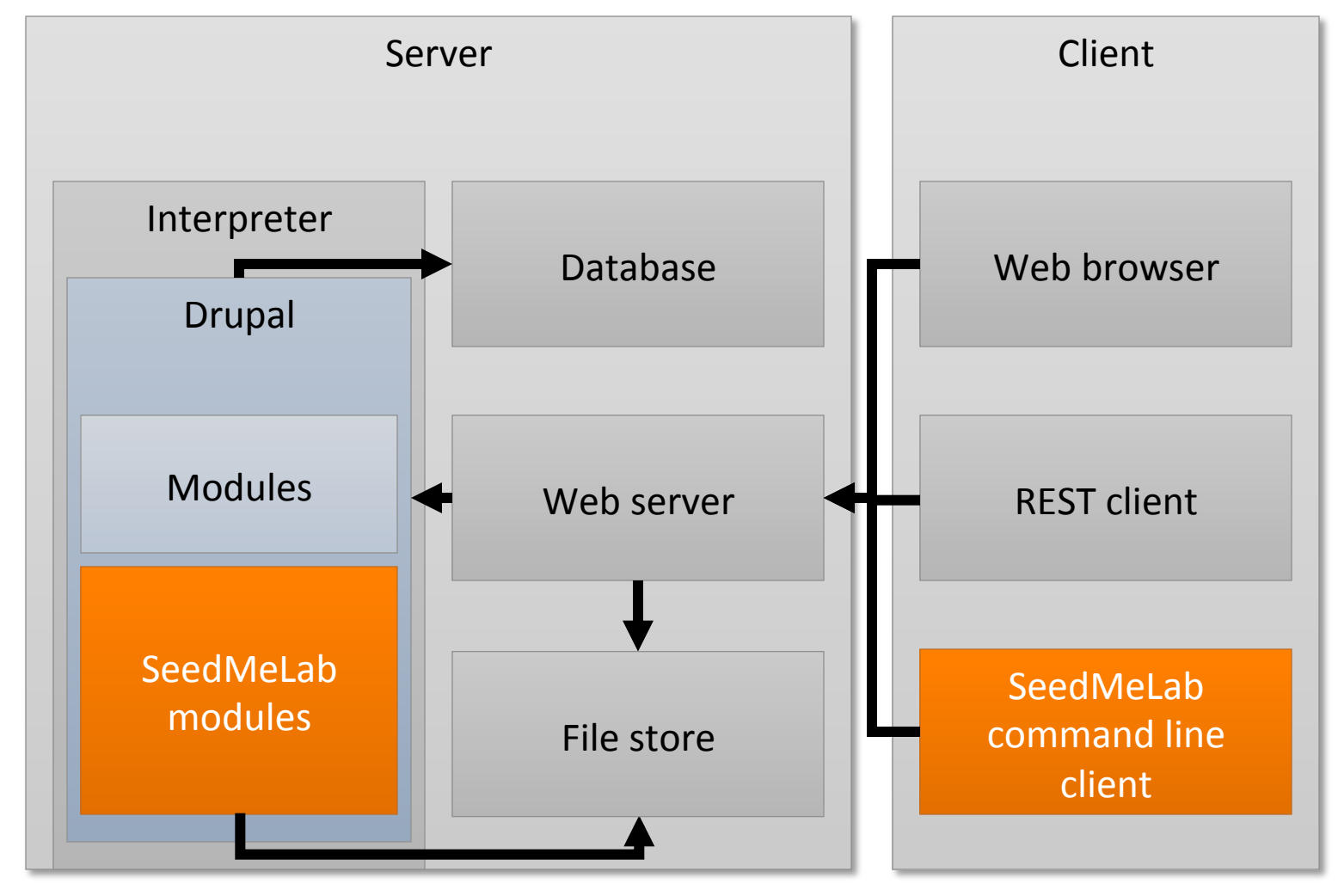

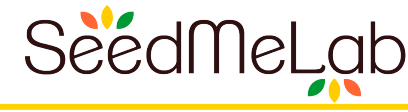

## Preview SeedMeLab user interface and features

## Data organization and search

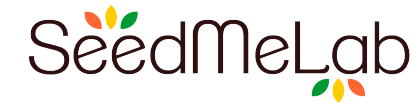

#### Sample folder

Public content shared with everyone by you

| ¢ -                    |                          |             | Gearch folder |
|------------------------|--------------------------|-------------|---------------|
| Name                   | Modified                 | Owner       | Size          |
| Presentations          | Mar 22, 2019 at 12:26 PM | Lorem Ipsum | 712.49 KB     |
| Publications           | Mar 22, 2019 at 12:26 PM | Lorem Ipsum | 410.20 KB     |
| imple-tabular-data.csv | Mar 22, 2019 at 12:24 PM | Demo Guy    | 68 bytes      |
| asty-banana.jpg        | Mar 22, 2019 at 12:24 PM | Demo Guy    | 108.83 KB     |
| est.zip                | Mar 22, 2019 at 12:25 PM | Demo Guy    | 299.12 KB     |
|                        | 5 items                  |             |               |

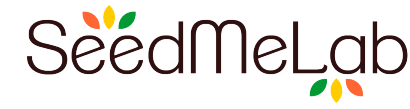

## Data description

#### Sample folder

Public content shared with everyone by you

| ◆ ~ ≣ ~                 |                          |             | Gearch folder |
|-------------------------|--------------------------|-------------|---------------|
| Name                    | Modified                 | Owner       | Size          |
| Presentations           | Mar 22, 2019 at 12:26 PM | Lorem Ipsum | 712.49 KB     |
| Publications            | Mar 22, 2019 at 12:26 PM | Lorem Ipsum | 410.20 KB     |
| simple-tabular-data.csv | Mar 22, 2019 at 12:24 PM | Demo Guy    | 68 bytes      |
| 🖹 tasty-banana.jpg      | Mar 22, 2019 at 12:24 PM | Demo Guy    | 108.83 KB     |
| 1 test.zip              | Mar 22, 2019 at 12:25 PM | Demo Guy    | 299.12 KB     |
| 5                       | items                    |             |               |

Add description to any file/folder via 'Edit description' menu option.

| Features                                                                                                   | More features                                                                  |                    |
|----------------------------------------------------------------------------------------------------|--------------------------------------------------------------------------------|--------------------|
| Organize and Share data                                                                                    | Automate                                                                       |                    |
| Organize data as familiar folders/files and easily share it privately with collaborators or make it public | Automate your data flow with provide REST -<br>client and command line utility | Add description    |
| Rich metadata                                                                                              | Customize                                                                      | to any file/folder |
| Add new fields to your data for quick review, filtering and search                                         | Operations that are available to different roles                               |                    |
| Equations (Use Latex syntax)                                                                               |                                                                                |                    |
|                                                                                                    |                                                                                |                    |

When  $a \neq 0$ , there are two solutions to  $ax^2 + bx + c = 0$  and they are

$$x = \frac{-b \pm \sqrt{b^2 - 4ac}}{2a}$$

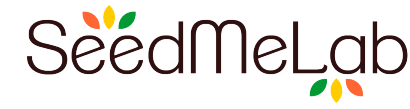

#### **Data Discussion**

#### Sample folder

Public content shared with everyone by you

|                           |                          |             | Gearch folder |
|---------------------------|--------------------------|-------------|---------------|
| Name                      | Modified                 | Owner       | Size          |
| Presentations             | Mar 22, 2019 at 12:26 PM | Lorem Ipsum | 712.49 KB     |
| Publications              | Mar 22, 2019 at 12:26 PM | Lorem Ipsum | 410.20 KB     |
| 🖹 simple-tabular-data.csv | Mar 22, 2019 at 12:24 PM | Demo Guy    | 68 bytes      |
| 🖹 tasty-banana.jpg        | Mar 22, 2019 at 12:24 PM | Demo Guy    | 108.83 KB     |
| 🗈 test.zip                | Mar 22, 2019 at 12:25 PM | Demo Guy    | 299.12 KB     |
|                           | 5 items                  |             |               |

Add description to any file/folder via 'Edit description' menu option.

| Features                                                                                                   | More features                                                             |
|----------------------------------------------------------------------------------------------------|---------------------------------------------------------------------------|
| Organize and Share data                                                                                    | Automate                                                                  |
| Organize data as familiar folders/files and easily share it privately with collaborators or make it public | Automate your data flow with provide REST client and command line utility |
| Rich metadata                                                                                              | Customize                                                                 |
| Add new fields to your data for quick review, filtering and search                                         | Operations that are available to different roles                          |

#### FolderShare comments

| Demo Guy<br>Mon,<br>03/25/2019<br>- 17:28<br>Permalink | All f<br>All f<br>Edit | iles/folders can<br>iles/folders can include comments.<br>Reply                                                   | FolderShare entity |
|--------------------------------------------------------|------------------------|----------------------------------------------------------------------------------------------------|--------------------|
| Lorem Ips<br>Mon,<br>03/25/2019<br>17:30<br>Permalink  | um<br>9 -              | <u>Thats fantastic! Now our</u><br>Thats fantastic! Now our discussion and data are in one place.<br><u>Reply</u> | comments, etc.     |

## Light visualization

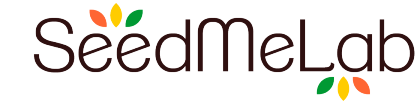

Automatic visualization for

- Simple tabular data in csv, json formats
- PDB files
- Newick files

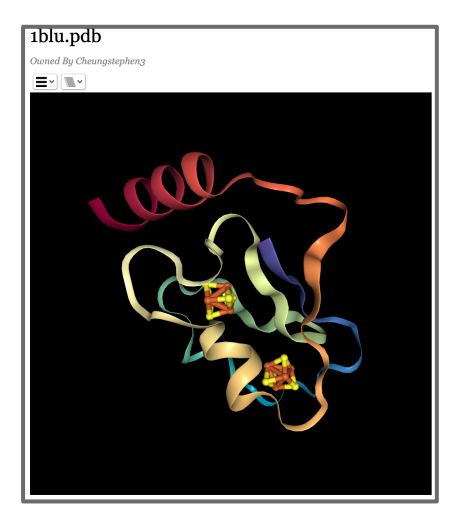

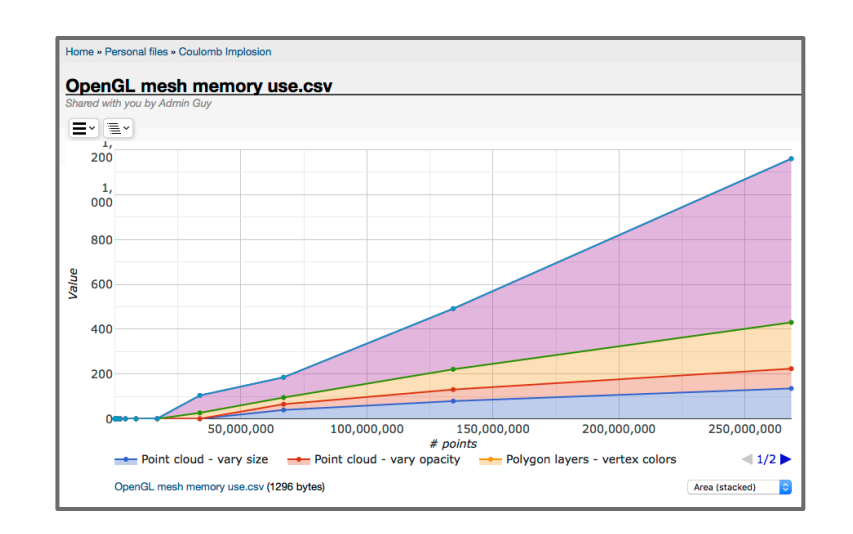

# Data management

Copy... Duplicate Move...

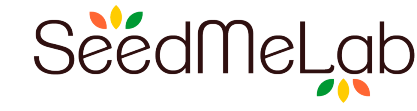

| <ul> <li>Path hierarchy</li> <li>Sample folder</li> <li>Lists</li> </ul> | Sample folder<br>Public content shared with everyone by ye                                                                                                    | าน                        |             |                                                                                                    |
|--------------------------------------------------------------------------|----------------------------------------------------------------------------------------------------|---------------------------|-------------|----------------------------------------------------------------------------------------------------|
| 💶 🗸 Menu 🔨                                                               | * <u> </u>                                                                                                    |                           |             | Gearch folder                                                                                                    |
| New Folder                                                               | Name                                                                                                    | Modified                  | Owner       | Size                                                                                                    |
| Open                                                                     | Presentations                                                                                                    | Mar 22, 2019 at 12:26 PM  | Lorem Ipsum | 712.49 KB                                                                                                    |
| open                                                                     | Publications                                                                                                    | Mar 22, 2019 at 12:26 PM  | Lorem Ipsum | 410.20 KB                                                                                                    |
| Upload                                                                   | Name       Modified       Owner       Si         Publications       Mar 22, 2019 at 12:26 PM       Lorem Ipsum       712.49         Publications       Mar 22, 2019 at 12:26 PM       Lorem Ipsum       712.49         Publications       Mar 22, 2019 at 12:26 PM       Lorem Ipsum       710.20         imple-tabular-data.csv       Mar 22, 2019 at 12:26 PM       Lorem Ipsum       710.20         imple-tabular-data.csv       Mar 22, 2019 at 12:26 PM       Lorem Ipsum       710.20         imple-tabular-data.csv       Mar 22, 2019 at 12:26 PM       Lorem Ipsum       710.20         imple-tabular-data.csv       Mar 22, 2019 at 12:26 PM       Demo Guy       68 by         imple-tabular-data.csv       Mar 22, 2019 at 12:25 PM       Demo Guy       108.83         imple-tabular-data.csv       5 items       5 items         Add description to any file/folder via 'Edit description' menu option.       More features | 68 bytes                  |             |                                                                                                    |
| Download                                                                 | 🖹 tasty-banana.jpg                                                                                                    | Mar 22, 2019 at 12:24 PM  | Demo Guy    | 108.83 KB                                                                                                    |
| Download                                                                 | test.zip                                                                                                    | Mar 22, 2019 at 12:25 PM  | Demo Guy    | 299.12 KB                                                                                                    |
| Edit Description                                                         |                                                                                                    | 5 items                   |             |                                                                                                    |
| Rename                                                                   | Add description to any file/folder via 'Edit                                                                                                    | description' menu option. |             | Generic folder           Size           712.49 KB           410.20 KB           68 bytes           108.83 KB           299.12 KB |
| Delete                                                                   | Features                                                                                                    | More features             |             |                                                                                                    |

| Features                                                                                                   | More features                                                             |
|----------------------------------------------------------------------------------------------------|---------------------------------------------------------------------------|
| Organize and Share data                                                                                    | Automate                                                                  |
| Organize data as familiar folders/files and easily share it privately with collaborators or make it public | Automate your data flow with provide REST client and command line utility |
| Rich metadata                                                                                              | Customize                                                                 |
| Add new fields to your data for quick review, filtering and search                                         | Operations that are available to different roles                          |

#### FolderShare comments

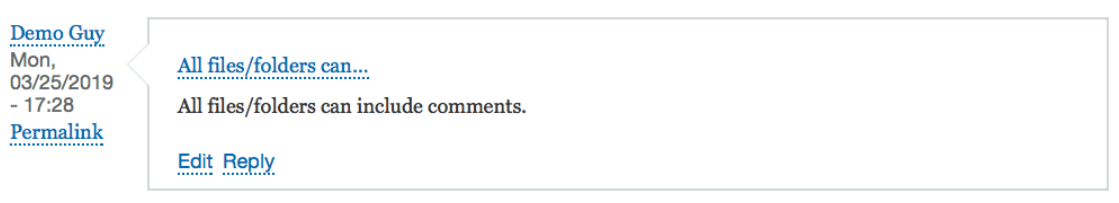

| Lorem Ipsum<br>Mon,<br>03/25/2019 -<br>17:30<br>Permalink | Thats fantastic! Now our<br>Thats fantastic! Now our discussion and data are in one place. |
|-----------------------------------------------------------|--------------------------------------------------------------------------------------------|
| Permalink                                                 | Dark                                                                                       |
|                                                           | Kediy                                                                                      |

## Personalized layout & branding

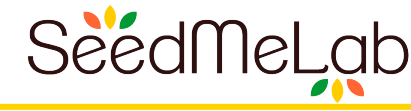

| 🕒 😑 San                                         | nple folder              |            |           |  |  |
|-------------------------------------------------|--------------------------|------------|-----------|--|--|
| MyLab Home Data                                 | Help                     |            | Log in    |  |  |
| Public files / Sample folder / Sample folder    |                          |            |           |  |  |
| Sample folder                                   |                          |            |           |  |  |
| Public content shared with everyone by Demo Guy |                          |            |           |  |  |
|                                                 |                          | Searc      | h         |  |  |
| Name 🛧                                          | Modified                 | Owner      | Size      |  |  |
| a seedmelab-overview.pdf                        | Sep 22, 2019 at 8:08 PM  | Site Admin | 1.87 MB   |  |  |
| 📔 tasty-banana.jpg                              | Mar 28, 2019 at 10:44 AM | Demo Guy   | 108.83 KB |  |  |
| Tis Showcase                                    | Sep 22, 2019 at 9:31 PM  | Site Admin | 2.86 MB   |  |  |
|                                                 | 3 items                  |            |           |  |  |

#### Add description to any file or folder

The description may contain rich formatted text. See few examples below

Equations

When  $a \neq 0$ , there are two solutions to  $ax^2 + bx + c = 0$  and they are

$$x = \frac{-b \pm \sqrt{b^2 - 4aa}}{2a}$$

Links

Visit out project website

Lists

1. Apple 2. Banana

**Tabular information** 

Fruits Vegetables

Personalized layout & branding

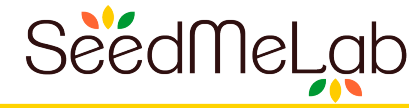

| • • •                                               | •                                           | Sample folder                            |                 |               |  |
|-----------------------------------------------------|---------------------------------------------|------------------------------------------|-----------------|---------------|--|
| MyLab Home                                          |                                             | MyLab                                    |                 |               |  |
|                                                     |                                             |                                          |                 |               |  |
| Public files / Sample folder / Sample f             | Home Data Help                              |                                          |                 |               |  |
| Sample folder                                       |                                             |                                          |                 |               |  |
|                                                     |                                             | Home > Public files >                    | Sample folder > | Sample fold   |  |
| Public content shared with everyone by Dem          |                                             |                                          |                 |               |  |
|                                                     |                                             |                                          |                 |               |  |
| Name 🛧                                              |                                             |                                          |                 |               |  |
| seedmelab-overview.pdf                              | Sample folder                               | r                                        |                 |               |  |
| 🖀 tasty-banana.jpg                                  | I                                           |                                          |                 |               |  |
| Vis Showcase                                        | Public content shared with everyone by      | y Demo Guy                               |                 |               |  |
|                                                     |                                             |                                          | Search          | Search folder |  |
|                                                     | Name                                        | Modified                                 | Owner           | Size          |  |
| dd description to any fi                            | Seedmelab-overview.pdf                      | Sep 22, 2019 at 8:08 PM                  | Site Admin      | 1.87 MB       |  |
| he description may contain rich formatted t         | asty-banana.jpg                             | Mar 28, 2019 at 10:44                    | Demo Guy        | 108.83        |  |
|                                                     | Vis Showcase                                | Sep 22, 2019 at 9:31 PM                  | Site Admin      | 2.86 MB       |  |
| Equations                                           |                                             | 3 items                                  |                 |               |  |
| When $a \neq 0$ , there are two solutions to $ax^2$ |                                             |                                          |                 |               |  |
|                                                     | Add description                             | to any file or fo                        | lder            |               |  |
|                                                     | The description may contain rich form:      | atted text. See few examples below       |                 |               |  |
|                                                     | The description may contain non-to-me       |                                          |                 |               |  |
| Links                                               |                                             |                                          |                 |               |  |
| /isit out project website                           |                                             |                                          |                 |               |  |
| 1.1.                                                | Equations                                   |                                          |                 |               |  |
| LISTS                                               | When $a \neq 0$ , there are two solutions t | o $ax^2 + bx + c = 0$ and they are       |                 |               |  |
| 2. Banana                                           | ., .,                                       | 1                                        |                 |               |  |
|                                                     |                                             | $x = \frac{-b \pm \sqrt{b^2 - 4ac}}{2a}$ |                 |               |  |
| Tabular information                                 |                                             | 20                                       |                 |               |  |
|                                                     |                                             |                                          |                 |               |  |

17

# Personalized layout & branding

| layout & bran                                       | ding                                                       |                                                             |                                                                      | SeedMeLab            |
|-----------------------------------------------------|------------------------------------------------------------|-------------------------------------------------------------|----------------------------------------------------------------------|----------------------|
|                                                     | •••                                                        |                                                             | Sample folder                                                        |                      |
| MyLab Home                                          |                                                            | MyLab                                                       |                                                                      |                      |
| Dublic files / Comple felder / Comple f             |                                                            | HOME DATA HELP                                              | LOG IN                                                               |                      |
|                                                     | Home Data Help                                             | Home » Public files » Sample folder                         |                                                                      |                      |
| Sample folder                                       |                                                            | Sample folder Public content shared with everyone by Demo   | o Guy                                                                |                      |
| Public content shared with everyone by Dem          |                                                            |                                                             | Se                                                                   | earch folder         |
|                                                     |                                                            | Name A                                                      | Modified Owner<br>Sep 22, 2019 at 8:08 PM Site Admin                 | 1.87 MB              |
| Name 🔺                                              |                                                            | <ul> <li>tasty-banana.jpg</li> <li>Vis Showcase</li> </ul>  | Mar 28, 2019 at 10:44 Demo Guy<br>Sep 22, 2019 at 9:31 PM Site Admin | 108.83 KB<br>2.86 MB |
| seedmelab-overview.pdf                              | Sample folder                                              |                                                             | 3 items                                                              | _                    |
| 📔 tasty-banana.jpg                                  | Public content shared with everyone by Demo                |                                                             |                                                                      |                      |
| Vis Showcase                                        |                                                            | The description may contain rich formatted te               | ext. See few examples below                                          |                      |
|                                                     | Name                                                       | Equations $W$ has a $(0)$ there are two colutions to $rr^2$ |                                                                      |                      |
| Add description to any fi                           | seedmelab-overview.pdf                                     | when $a \neq 0$ , there are two solutions to $ax$           |                                                                      |                      |
| The description may contain rich formatted t        | <ul> <li>tasty-banana.jpg</li> <li>Vis Showcase</li> </ul> | $x = \frac{1}{2a}$                                          |                                                                      |                      |
| Equations                                           |                                                            | Links                                                       |                                                                      |                      |
| When $a \neq 0$ , there are two solutions to $ax^2$ | Add description to                                         | Visit out project website                                   |                                                                      |                      |
|                                                     | Add description to                                         | Lists                                                       |                                                                      |                      |
|                                                     | The description may contain rich formatted tex             | 1. Apple<br>2. Banana                                       |                                                                      |                      |
| Links Visit out project website                     |                                                            | Tabular information                                         |                                                                      |                      |
|                                                     | Equations                                                  | Fruits                                                      | Vegetables                                                           |                      |
| Lists                                               | When $a \neq 0$ , there are two solutions to $ax^2$ +      | Apple<br>Banana                                             | Broccoli<br>Squash                                                   |                      |
| 2. Banana                                           |                                                            |                                                             |                                                                      |                      |
| Tabular information<br>Fruits Vegetables            | <i>x</i> =                                                 | Contact us                                                  | Terms & Conditions Privacy Policy Copyrig                            | ht                   |

18

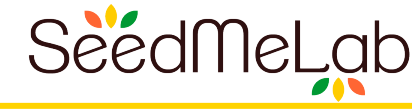

## SeedMeLab has comprehensive administrative features such as

- Restrict upload file types and size
- Add new file system fields
- Change display layout
- Etc

If useful, follow up for a discussion

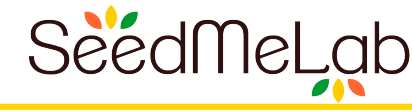

#### **Research groups**

- Use as collaboration hub and/or group website
- Implement and realize data management plan for various projects
- Position research groups well to comply with FAIR data mandate
- Example: Laser Plasma Lab @ UCSD

#### **Applications**

- Enable applications with rich data sharing and data management
- Enable application users to contribute and share reusable content
- Data publishing
- Example: CIPRES Gateway, GenApp Gateway, FlowGate & NEMAR data repositories

#### **Cyberinfrastructure services providers**

- Deploy instance of SeedMeLab for their user base
- Example: HPC Share @ SDSC, UCSD

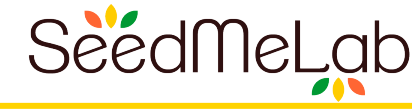

"My inbox is decongested... swift feedback to team ... easier to write research papers." - Alexey Arefiev, UC San Diego

"Fulfills user demand for data sharing ... easy integration with little development effort that leaves us time left over to focus on other opportunities."

- Mark Miller, CIPRES project, UC San Diego

"Provides advanced file system to GenApp users and applications ... saving our team's time to focus on other development priorities."

- Emre Brookes, GenApp Framework, UT Health Science Center San Antonio

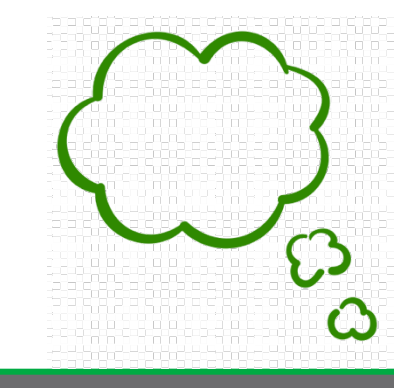

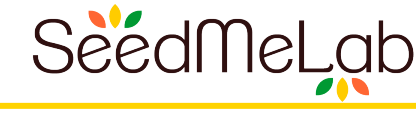

# HPC Share: Hands on usage

- 1. Web browser
- 2. Command line on Comet
- 3. Command line setup on other computers

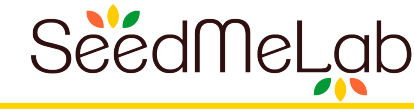

**Open:** <u>https://hpcshare.sdsc.edu</u> **Visit:** *Data* menu

#### Manage data

Use the gear icon

- Create New folder
- Upload files into "New folder"

#### Share data

Only possible from top level files/folders under *Personal files* Select one file or folder > Chose Share or Invite action from gear icon

- Share with site members
- Invite non-site members

#### Visualize data

Visit <u>https://hpcshare.sdsc.edu/foldershare/2</u> Open any file in "*Vis Showcase"* folder

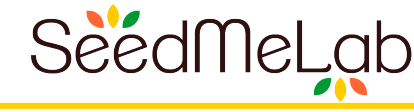

#### Share access controls can be only set at the top level files/folders from Personal files. All descendants of top level folder have same access privileges

Following privileges are available **Everyone**: Read only for anyone that can access this site aka Public **View**: Read only for specified users **Author**: Read and write privilege for specified users

Use Share action on top level file/folder to grant access to site user or make it public Use Invite action on top level file/folder to grant access to non-site user

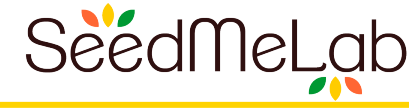

**Open:** <u>https://hpcshare.sdsc.edu</u>

- 1. Visit: *Help* menu
- 2. Visit: Usage from Comet cluster at SDSC

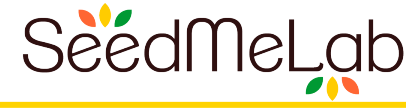

#### Log in to Comet via SSH

# You may may add the following to your ~/.bashrc file export MODULEPATH=\$MODULEPATH:/software/community/seedmelab/modules

# Now load the foldershare module with version noted below as follows module load foldershare/1.1.0

# Get help for foldershare client foldershare --help

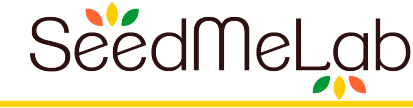

Follow along as demonstrated hands on

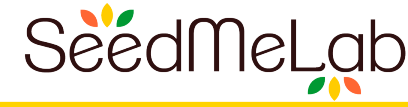

# Usage from Comet: Scriptable usage

Create full commands and add to bash script

# Recipe

- 1. Install PHP
- 2. Download foldershare client
- 3. Usage similar to comet

# **Documentation:** <u>https://hpcshare.sdsc.edu</u>

- 1. Visit: *Help* menu
- 2. Visit: Command line setup on other computers

Follow instructions in # 2 above

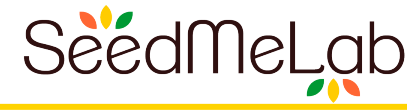

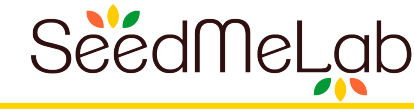

# 1. Maximum upload size for single file 2 GB

- 2. Access control supported from top level only (not like POSIX)
- 3. POSIX groups are not supported
- 4. Data versioning is not supported

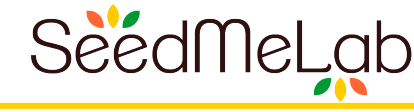

- 1. hpcshare.sdsc.edu available for use by Comet users
- 2. Contact us for feedback/support
- 3. Available for one-on-one consultation to discuss your use case

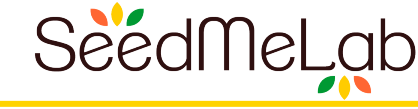

All users and application integrators for their kind support & feedback. SGCI (Focus Week + Usability study + additional engagements)

SeedMeLab Team: Amit Chourasia, David Nadeau, Michael Norman, Scott Sakai and RDS Masters, Undergraduate and high school interns (17 students thus far)

#### National Science Foundation

#### This material is based upon work supported by the National Science Foundation under Grant No. OAC-1443083 & OAC-1235505

"Any opinions, findings, and conclusions or recommendations expressed in this material are those of the author(s) and do not necessarily reflect the views of the National Science Foundation."